## http://bilim-sapa.kz/ сайтында тестілеуден өту туралы

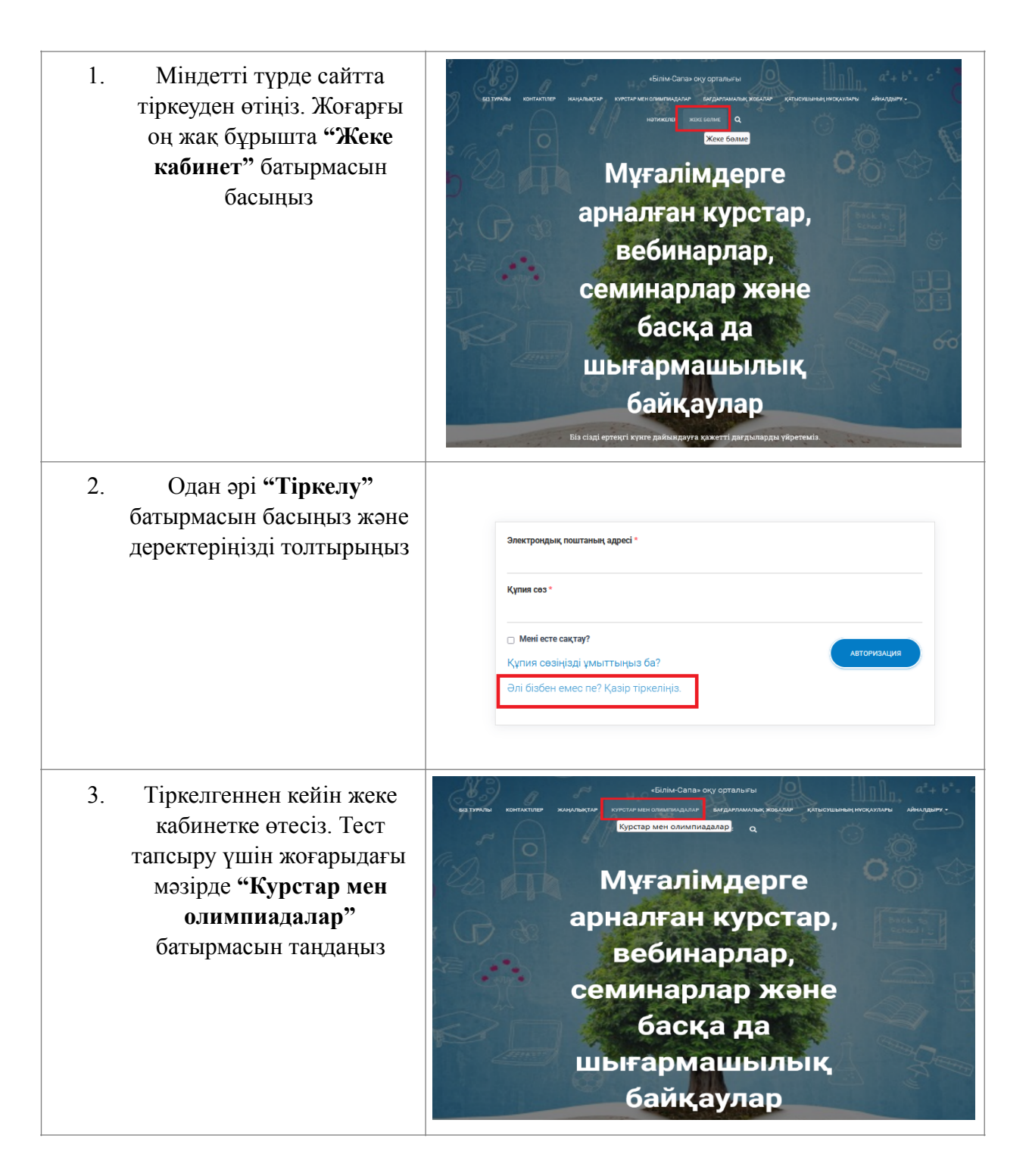

| <ol> <li>"Курстар" батырамасына<br/>өтіңіз. Бұл жерде курстар<br/>тізімі ұсынылады, өз<br/>пәніңізді таңдаңыз</li> </ol> | ез тичкы контистире жиңилықтир клустириен озимпимдилир емдиралымалық кобылир қалыстирнөң нескилиры ийнилдыру -<br>натионтире жеке бөлме <b>Q</b>                                                                                                    |
|----------------------------------------------------------------------------------------------------|----------------------------------------------------------------------------------------------------|
|                                                                                                    | Курстар                                                                                                    |
|                                                                                                    | 23 James 1-12 салыстыру БКЛА ОРИЛЛИ                                                                                                    |
| 5. Өз пәніңізге өтіп, «қатысу»<br>батырмасын басыңыз                                                                     | v) / greep / dynahu dien zaazungeun usurywan rhygere-azorenen<br><b>«Арнайы білім саласындағы</b><br>оқытушы» «Педагог-<br>асистент»<br>От<br>Стент Курстар                                                                                                    |
| <ol> <li>"Кәрзеңке" ашылады.</li> <li>"Курстарға қатысыңыз"<br/>батырмасын басыңыз</li> </ol>                            | Корзина ✓ *«Аснайы блім саласындагы оқылушы» «Педагог-асокстент»" has been added to your cart. сомтими вноменно курс АТЫ САНЫ БАРЛАГЫ Топлон из истор                                                                                                    |
|                                                                                                    | х № «Арнайы білім саласындағы<br>оқытушы» «Педагог-ассистент» от 1 © от<br>UPBATE CART КАТЫСЫНЫ<br>КАРТАРА ҚАТЫСЫНЫ                                                                                                    |
| 7. Бұдан әрі <b>"Тапсырысты</b><br><b>растау"</b> батырмасын<br>басыңыз                                                  | Тапсырысты қабылдау                                                                                                    |
|                                                                                                    | Erжей<br>Email* yehoorsgigmail.com Cisgliң тапсырысындыз Kypc arsi Kypc arsi |

| <ol> <li>Тапсырысты сәтті<br/>рәсімдегеннен кейін, өз<br/>пәніңізді басыңыз.</li> </ol> | Тапсырыс қабылданады           Dekkulinik жақын арада сörre тестілеуге раусат берері           12020-0-сенеле         Dikkulinik жақын арада сörre тестілеуге раусат берері           12020-0-сенеле         Dikkulinik           12020-0-сенеле         Dikkulinik           120 |
|-----------------------------------------------------------------------------------------|----------------------------------------------------------------------------------------------------|
| 9. Енді сіз <b>"Тестілеу"</b><br>батырмасын басу арқылы<br>тесттен өте аласыз.          | уд / Куртар / Аднайы бон саясандар изилуши - Педаго-ассистент»         «Арнайы білім саласындары оқытушы» «Педагог-ассистент»           ОТ         1         Слист т           Сонт. Кустар         Сант. Кустар                                                                                                    |

Тестілеуге **90 минут** беріледі. **Яғни, 1.5 сағат**. Егер үлгермесеңіз, жүйе автоматты түрде жабылады. Тест нәтижелерін **"Нәтижелер"** мәзірінде қарай аласыз

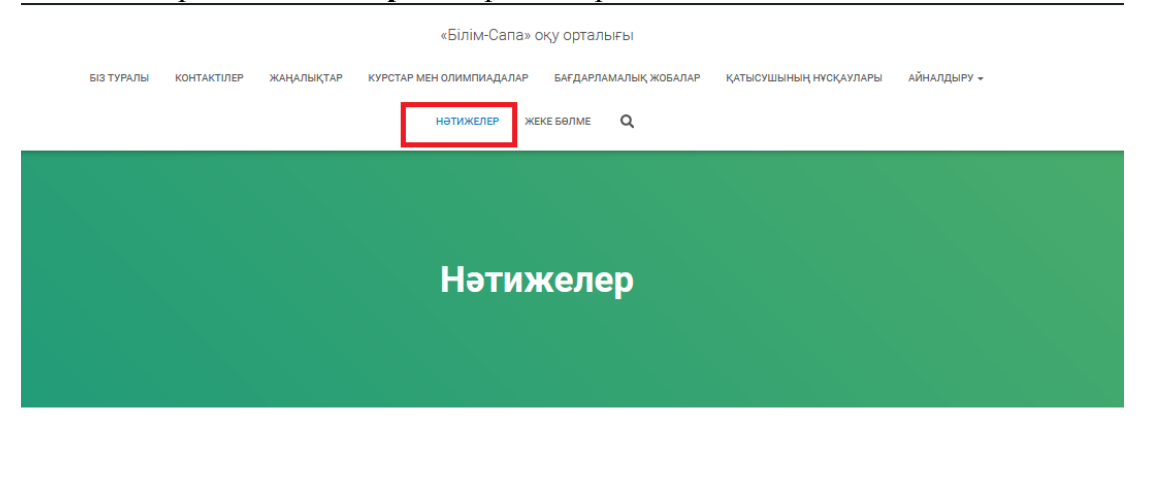

## Жалпы курстар

- 2350 «Учителя средней школы» 2350-3-001 «Учитель иностранного языка», средняя школа (английский язык)
- 2350 «Учителя средней школы» 2350-4-002 «Учитель технологии» средняя школа
- 2362 «Воспитатели в дошкольном образовании» 2362-0 001 «Воспитатель»
- 2362 «Мектепке дейінгі білім берудегі тәрбиешілер»
   2362-0-001 «Тәрбиеші»
- 2374 «Арнайы білім саласындағы оқытушы» 2374-9-006

## Жалпы олимпиадалар

Көрсетілетін нәтижелер жоқ.